### Report del corso di costruzione del 14 ottobre 2005

### Antefatto

Antonio Riccò è il dirigente scolastico dell'Istituto comprensivo MeranoII, di Merano in provincia di Bolzano. Ha avviato dallo scorso anno un processo di costruzione partecipata dell'identità della scuola, il Leitbild dell'istituto. Nella scuola 3d sta ricostruendo processo e risultati e ha desiderio di costruire da solo, senza intervento dei costruttori esperti. Per questo ha chiesto un appuntamento per un corso di costruzione.

#### Il sito del suo Istituto www.icmerano2.it

Presenti:

- 1. Alep (Pasquale Pittaluga)
- 2. Antonio (Antonio Riccò) e con la sua connessione Enrico (Enrico Hell) e Giorgio (Giorgio Danieli
- 3. Fiordiferro (Luisanna Fiorini)
- 4. Nicomarti(Nicoletta Farmeschi)

### Avviso: Benvenuto su scuola3d. Le regolazioni attuali del mondo sono : Colore=NO,Volo=SI,Shift=SI, Buon divertimento :-))

Che piacere rivederti su scuola3d, Fiordiferro :-))

| antonio:     | adesso facciamo cosi' andiamo sul terreno di antonio (Leitbild) ok? |
|--------------|---------------------------------------------------------------------|
| Alep:        | ok                                                                  |
| fiordiferro: | ciao ragazzi                                                        |
| Alep:        | un attimo solo                                                      |
| fiordiferro: | dove siete?                                                         |
| antonio:     | Saluti a tutti!                                                     |
| fiordiferro: | vi ho visti visti                                                   |
| fiordiferro: | ciao antonio                                                        |
| fiordiferro: | hai ancora la cravatta di oggi pomeriggio ;)))                      |

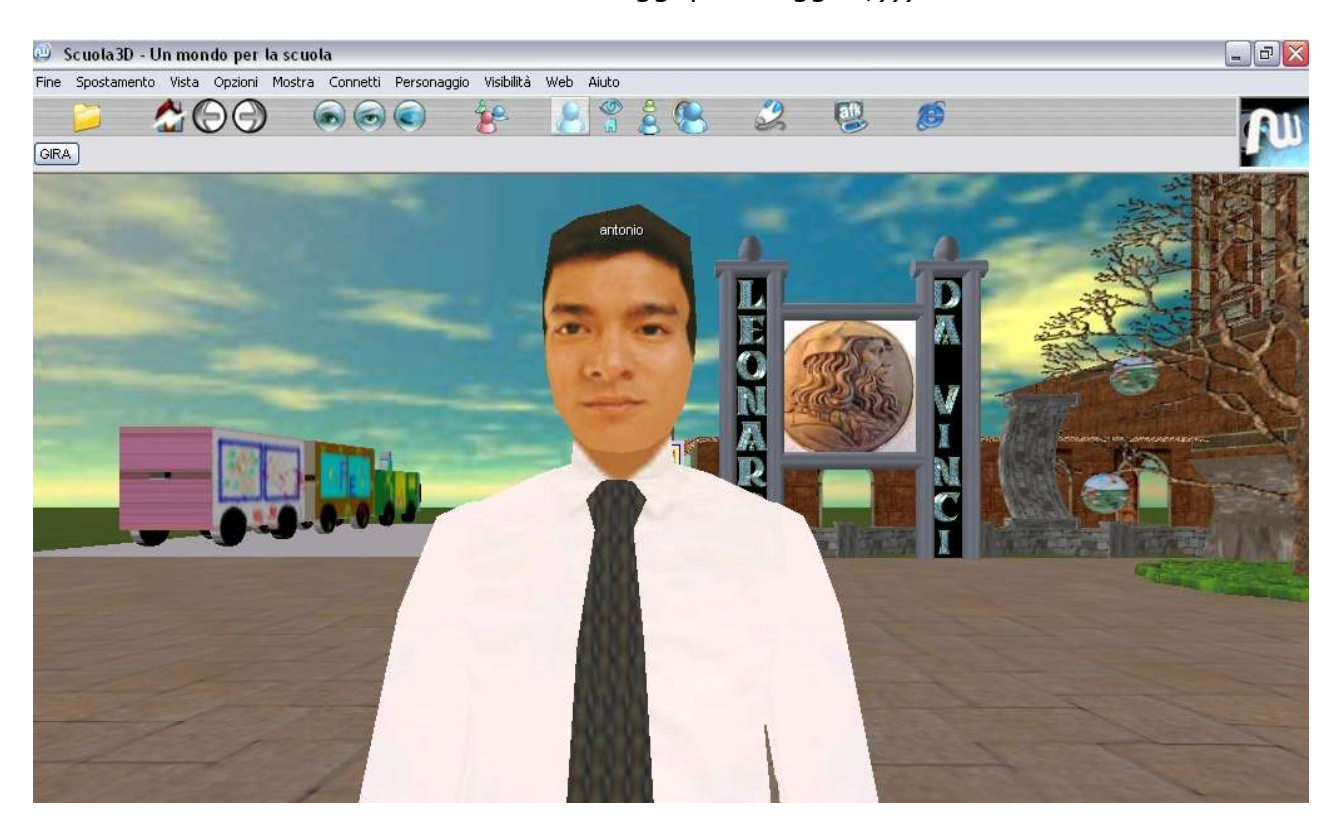

#### Antonio Riccò nella piazza di Scuola3d

Alep:raggiungimi Enrico (connesso con antonio)Alep:scrivete nella chat teleport 36se per andare sul terreno di antonioFiordiferro:teleport 36seFiordiferro:ma che bel lottoantonio:Siamo qui in tre, Giorgio, Enrico ed ioFiordiferro:è come la frontiera ai tempi dei cowboyFiordiferro:tutto da costruire

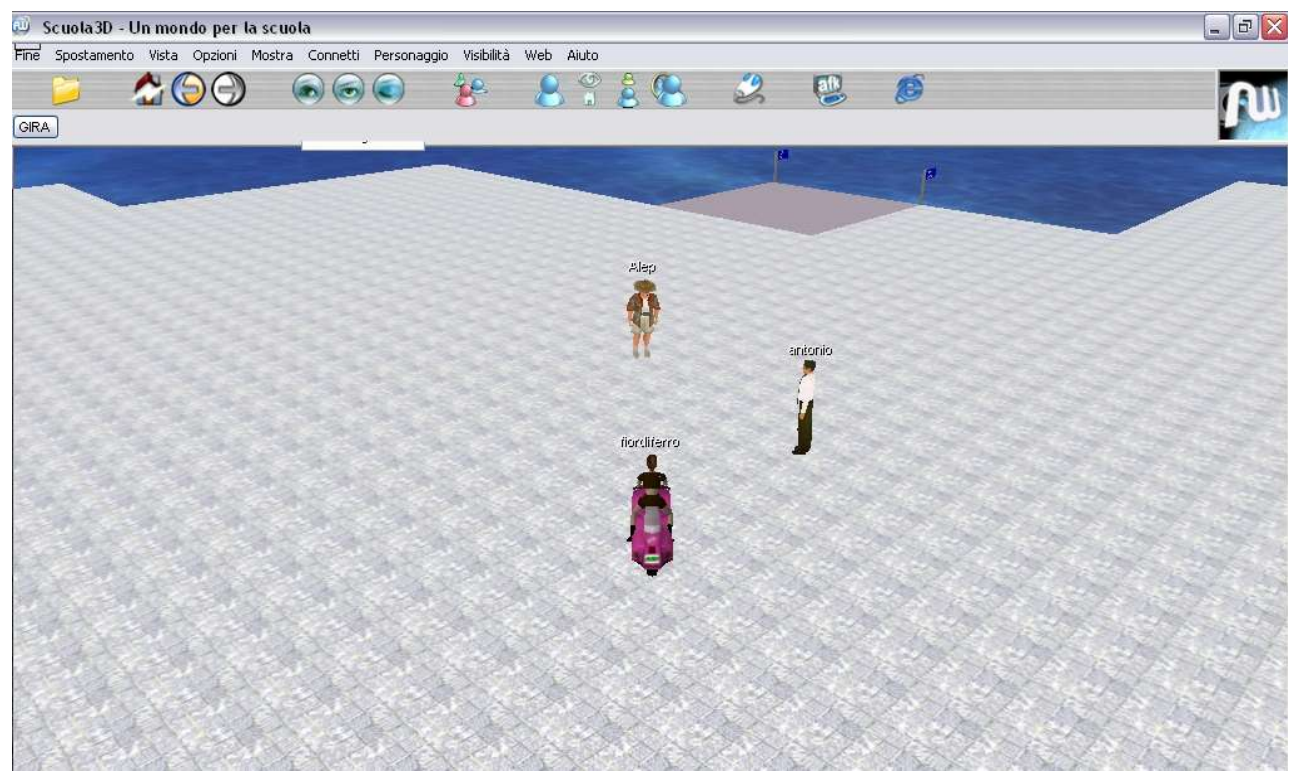

Il terreno del Leitbild pronto per la costruzione

| antonio:<br>Fiordiferro: | Ti seguo!<br>si comincia?                                                             |
|--------------------------|---------------------------------------------------------------------------------------|
| Alep:                    | SI                                                                                    |
| antonio:                 | E' questa l'area?                                                                     |
| Alep:                    | non è ancora tutto il terreno questo ma ce ne è ancora un pezzo<br>abbastanza grande  |
| Fiordiferro:             | antonio misura a larghi passi il suo spazio ©                                         |
| antonio:                 | Cosa devo fare? (Enrico <è al telefono)                                               |
| antonio:                 | Come faccio?                                                                          |
| Alep:                    | antonio non ha mai costruito vero?                                                    |
| antonio:                 | Vero!                                                                                 |
| Fiordiferro:             | bene, la condizione migliore per imparare                                             |
| Alep:                    | allora adesso facciamo delle prove                                                    |
| Fiordiferro:             | antonio: OK                                                                           |
| Alep:                    | un attimo che devo cambiare il pavimento ci metto un secondo , vi spostate sull'erba? |
| antonio:                 | OK                                                                                    |
| antonio:                 | è acqua?                                                                              |
| Fiordiferro:             | pangea!                                                                               |

| Alep:    | possiamo iniziare                                                            |
|----------|------------------------------------------------------------------------------|
| Alep:    | vieni pure qui al centro dove sono io                                        |
| Alep:    | allora prima cosa                                                            |
| antonio: | sì?                                                                          |
| Alep:    | per costruire dei avere gli stessi privilegi del proprietario del terreno, è |
|          | un pò come avere le chiavi di casa                                           |
| antonio: | ok, come li ottengo?                                                         |
| Alep:    | per avere i privilegi devi andare sul menu <b>Connetti</b> in alto alla voce |
|          | Privilegi impostare questi dati                                              |
| Alep:    | come nick metti****                                                          |
| Alep:    | e come password metti****                                                    |
| Alep:    | dimmi se ti da il messaggio di privilegi accettati, in verde                 |

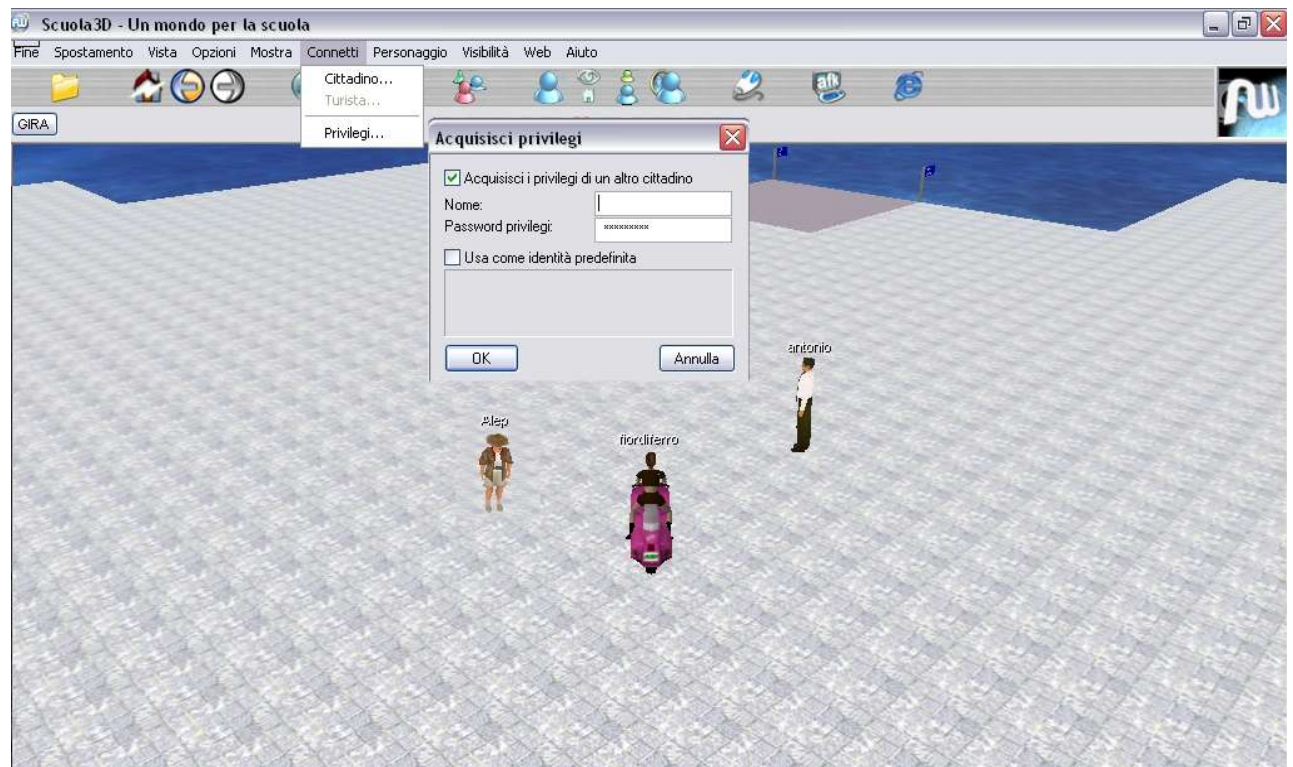

Il menù e il comando per acquisire privilegi, ovvero permesso di costruzione

| antonio:<br>Alep:<br>Fiordiferro:<br>antonio: | ok<br>perfetto adesso tu se antonio ma lavori a nome di leitbild<br>una identificazione virtuosa :))))<br>ok |
|-----------------------------------------------|----------------------------------------------------------------------------------------------------|
| Alep:                                         | adesso girati e guarda il pianoforte che ho messo                                                            |
| Alep:                                         | qui :-))                                                                                                    |
| Alep:                                         | bene adesso ti spiego                                                                                        |
| antonio:                                      | ok                                                                                                    |
| Alep:                                         | per lavorare sugli oggetti devi cliccarli col tasto sinistro del mouse                                       |
| Alep:                                         | e compare la finestra dell'oggetto                                                                           |
| antonio:                                      | tasto SINISTRO?                                                                                              |
| Alep:<br>antonio:                             | destro scusa (si vede che non ho fatto il servizio militare)<br>ok                                           |
| Fiordiferro:                                  | alepppppppppppppppppppppppppppppppppppp                                                                      |

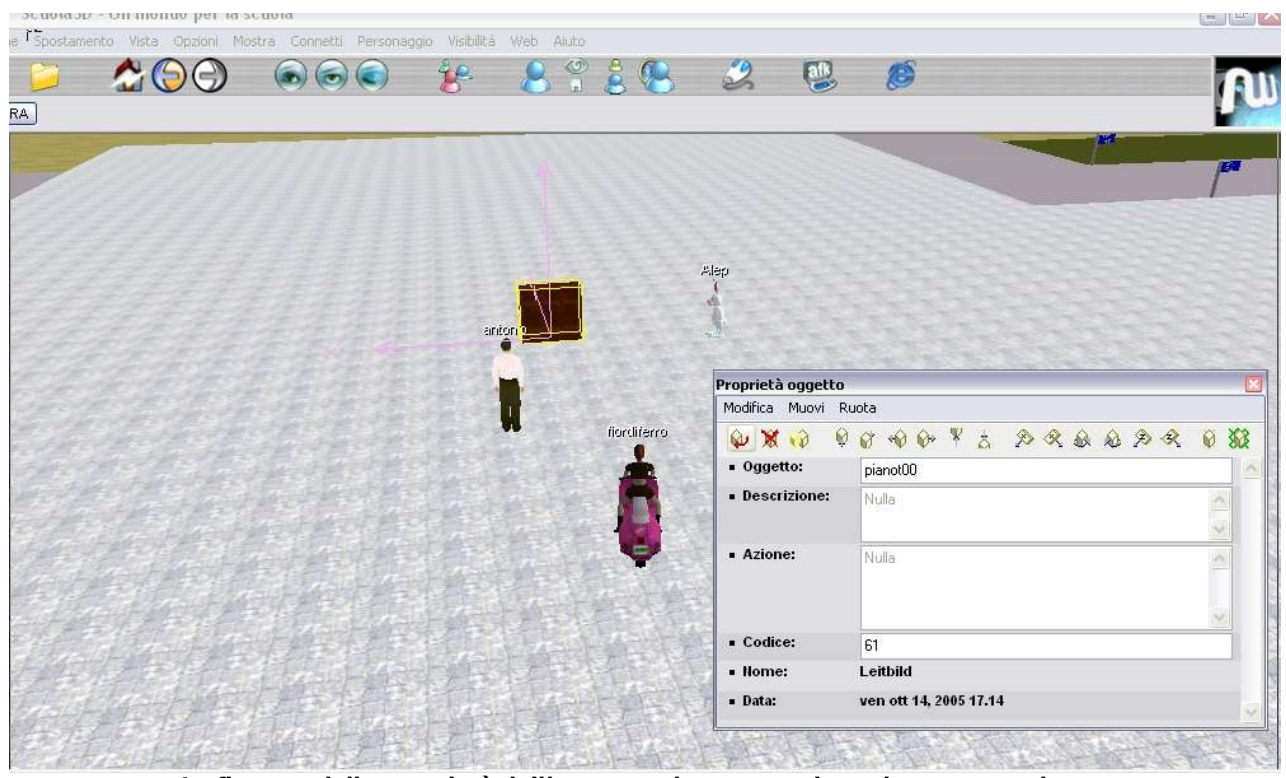

La finestra delle proprietà dell'oggetto, che appare ciccando con tasto destro

| Alep:    | una volta selezionato prova a spostarlo usando tutti i tastini freccia che hai a sinistra in alto                                                                                                |
|----------|----------------------------------------------------------------------------------------------------|
| Alep:    | vedi come si sposta                                                                                                    |
| Alep:    | noi non vediamo gli spostamenti finchè non chiudi la finestra                                                                                                    |
| antonio: | ok                                                                                                    |
| Alep:    | quando chiudi la finestra con la x in alto a destra stai salvando le<br>modifiche fatte e noi le vediamo                                                                                         |
| Alep:    | spostarlo è abbastanza facile                                                                                                    |
| antonio: | ok                                                                                                    |
| Alep:    | ci sno 6 tasti per spostarlo secondo gli assi x y z                                                                                                    |
| Alep:    | e 6 per ruotarlo sempre secondo gli assi                                                                                                    |
| Alep:    | perfetto (i danni al piano chi li paga?)                                                                                                    |
| Alep:    | tutto chiaro?                                                                                                    |
| Alep:    | ops                                                                                                    |
| antonio: | claro!                                                                                                    |
| Alep:    | gli ultimi 2 tastini a destra riallineano il piano uno secondo il mondo e<br>l'altro secondo il suo orientamento originale                                                                       |
| Alep:    | la costruzione si basa sulla duplicazione di oggetti esistenti                                                                                                    |
| Alep:    | quindi se vuoi un muro devi duplicare il pianoforte                                                                                                    |
| Alep:    | adesso ti spiego come duplichi                                                                                                    |
| Alep:    | non farlo finchè non ho finito                                                                                                    |
| antonio: | ok                                                                                                    |
| Alep:    | selezioni con tasto destro l'oggetto come prima ed in alto a sinistra<br>nella finestra delle proprietà c'è un' icona con 2 parallelepipedi (la<br>terza) quello è il tasto duplica, ma attento! |

| Alep: | quando duplichi la nuova copia viene messa più lontano rispetto a te |
|-------|----------------------------------------------------------------------|
| Alep: | e quindi non la vedi perchè è coperta dall'oggetto originale         |
| Alep: | quindi se la vuoi vedere dopo che la duplichi spostala               |
| Alep: | prova pure                                                           |

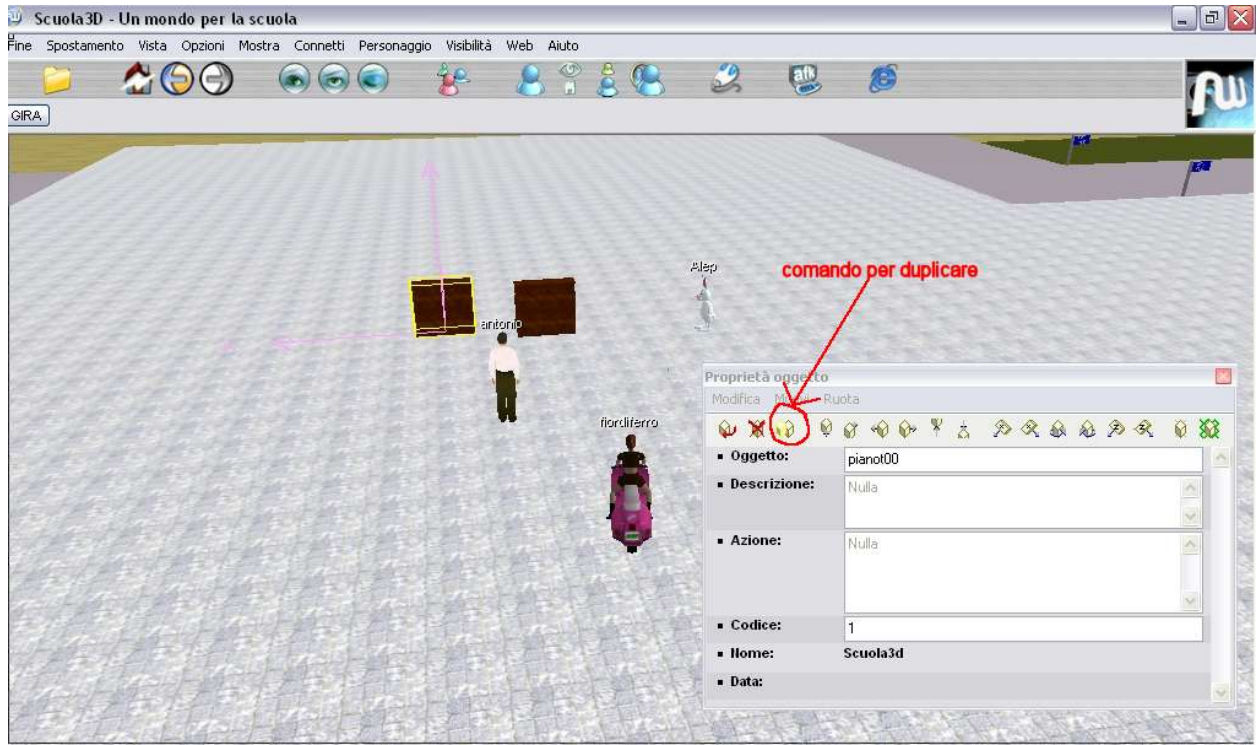

Come duplicare un oggetto

| Alep:    | noi come sempre vediamo solo quando chiudi la finestra                                                                          |
|----------|----------------------------------------------------------------------------------------------------|
| Alep:    | se hai difficoltà dimmi pure                                                                                                    |
| Alep:    | perfetto                                                                                                    |
| Alep:    | bravo :-))                                                                                                    |
| Alep:    | adesso proviamo a cambiare la forma del piano                                                                                   |
| antonio: | ok                                                                                                    |
| Alep:    | la forma è data dal nome dell'oggetto, che è scritto nella finestra delle proprietà (tasto destro) , <b>il piano è pianot00</b> |
|          |                                                                                                    |

| Proprietà oggetto            |                         | ×    |
|------------------------------|-------------------------|------|
|                              | 6 4 6 ¥ 5 2 2 2 2 2 3 4 | 0 33 |
| <ul> <li>Oggetto:</li> </ul> | pianot00                | ~    |
| Descrizione:                 | Nulla                   | ~    |
|                              |                         | ~    |
| <ul> <li>Azione:</li> </ul>  | Nulla                   | ~    |
|                              |                         | ×    |
| Codice:                      | 61                      |      |
| • Nome:                      | Leitbild                |      |
| • Data:                      | ven ott 14, 2005 17.14  | 100  |

Nome dell'oggetto

# Alep: se vuoi che diventi un muro basta che al posto di **pianot00** scrivi il nome di un muro , per esempio **ce05/mur808**

## Alep: impara ad usare il copia ed incolla qui, fatichi molto di meno

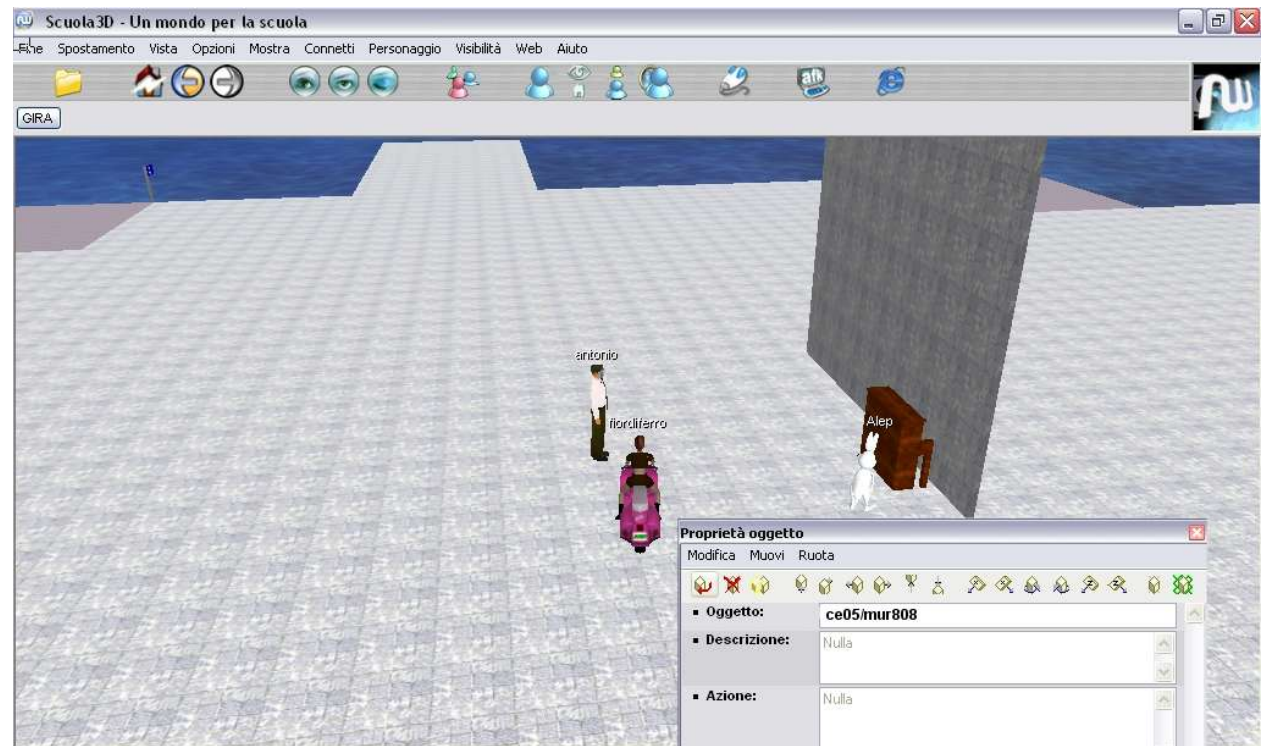

Cambiando il nome dell'oggetto copiato questo diventa un muro

| Alep:<br>Alep: | se sbagli ti compare un messaggio dell'assistente<br>in verde                                                                             |
|----------------|----------------------------------------------------------------------------------------------------|
| antonio:       | e ora?                                                                                                    |
| Alep:          | prova a mettere al muro la parola pluto, non te la accetterà ma cosi<br>vediamo i messaggi dell'assistente                                |
| Alep:          | l'assistente ti dirà                                                                                                    |
| Alep:          | Assistente: Solo gli oggetti inseriti nel registro di questo mondo possono essere utilizzati, <u>http://www.scuola3d.it/oggetti.php</u> . |
| antonio:       | ok                                                                                                    |
| Alep:          | queste frasi fanno venire il nervoso 😊                                                                                                    |
| Alep:          | perchè compaiono quando sbagli 😊                                                                                                    |
| Alep:          | ma sono utilissime perchè ti spiegano dove sbagli 😊                                                                                       |
| Alep:          | qui ti ha detto che per lui non esistono oggetti che si chiamano pluto                                                                    |
| antonio:       | ok                                                                                                    |
| Alep:          | la frase effettivamente è troppo tecnica vedrò di ammorbidirla                                                                            |
| Alep:          | bene                                                                                                    |
| Alep:          | adesso la prova del fuoco                                                                                                    |
| Alep:          | provare ad allineare bene 2 muri                                                                                                    |
| antonio:       | sono pronto!                                                                                                    |
| Alep:          | duplichi e sposti                                                                                                    |
| Alep:          | ricordarti                                                                                                    |
| Alep:          | dopo che duplichi tiralo una volta verso di te e poi di fianco fino ad allineare                                                          |

| Alep:    | in genere si va oltre e poi si torna indietro                        |
|----------|----------------------------------------------------------------------|
| Alep:    | perfetto                                                             |
| Alep:    | ti faccio vedere come si vede che è perfetto                         |
| antonio: | ok                                                                   |
| Alep:    | se clicchi tenendo premuto lo shift puoi selezionare diversi oggetti |
| Alep:    | e quindi puoi selezionare i 2 muri                                   |
| Alep:    | se sono messi bene vedrai al centro una sola linea gialla            |
| Alep:    | perchè i bordi dei 2 muri sono combacianti.                          |
| Alep:    | confermi?                                                            |
| antonio: | ok                                                                   |

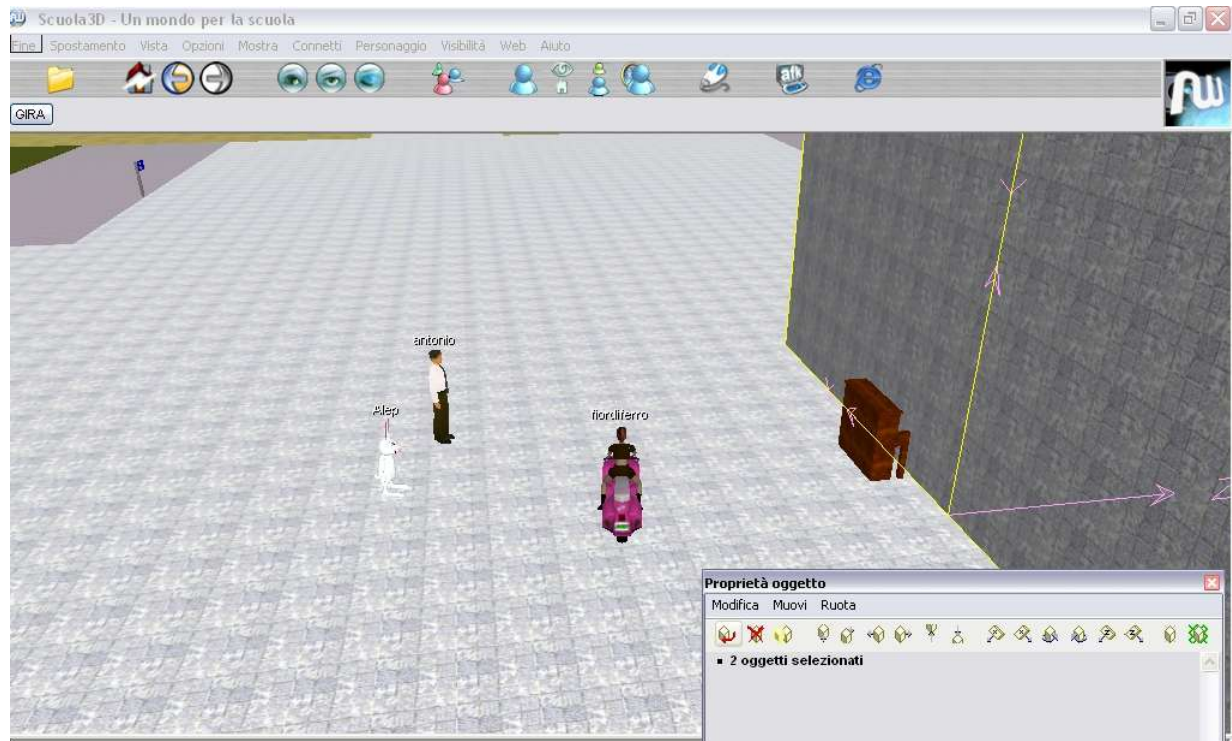

I due muri combaciano perfettamente

Alep: li metto male e ricontrollali

Alep: prova adesso (si vede chiaramente che sono sovrapposti)

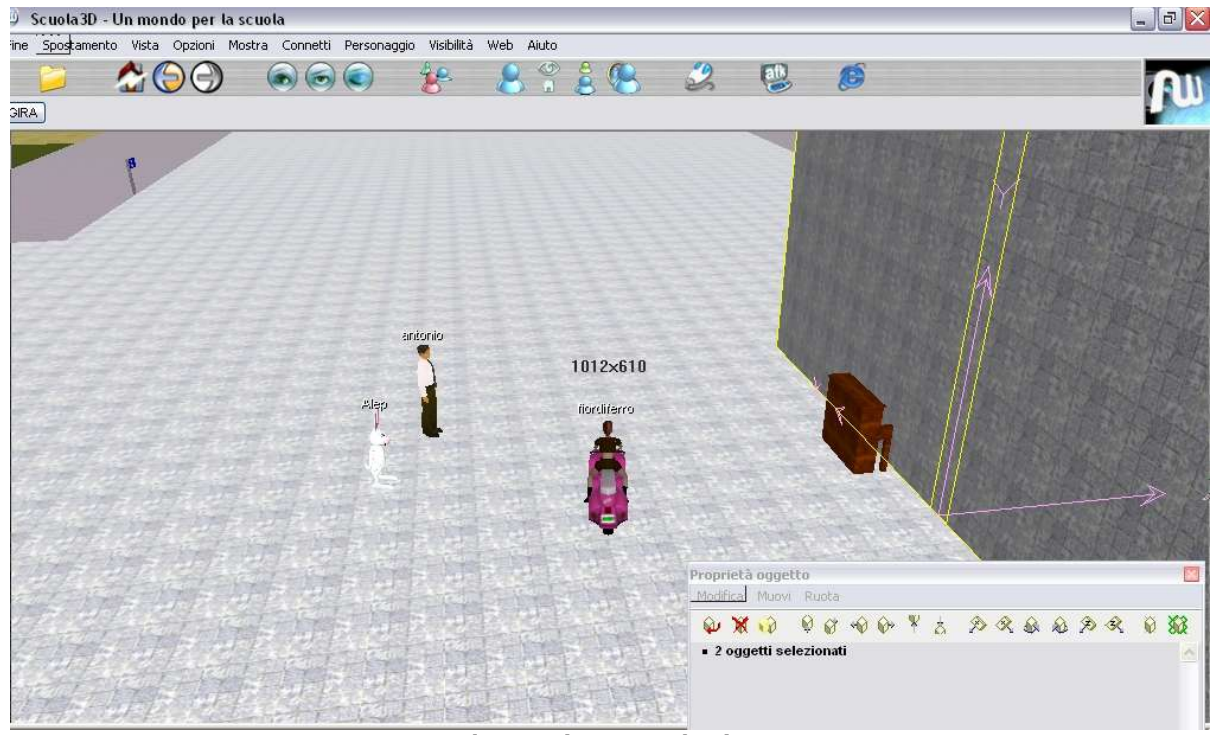

I due muri non combaciano

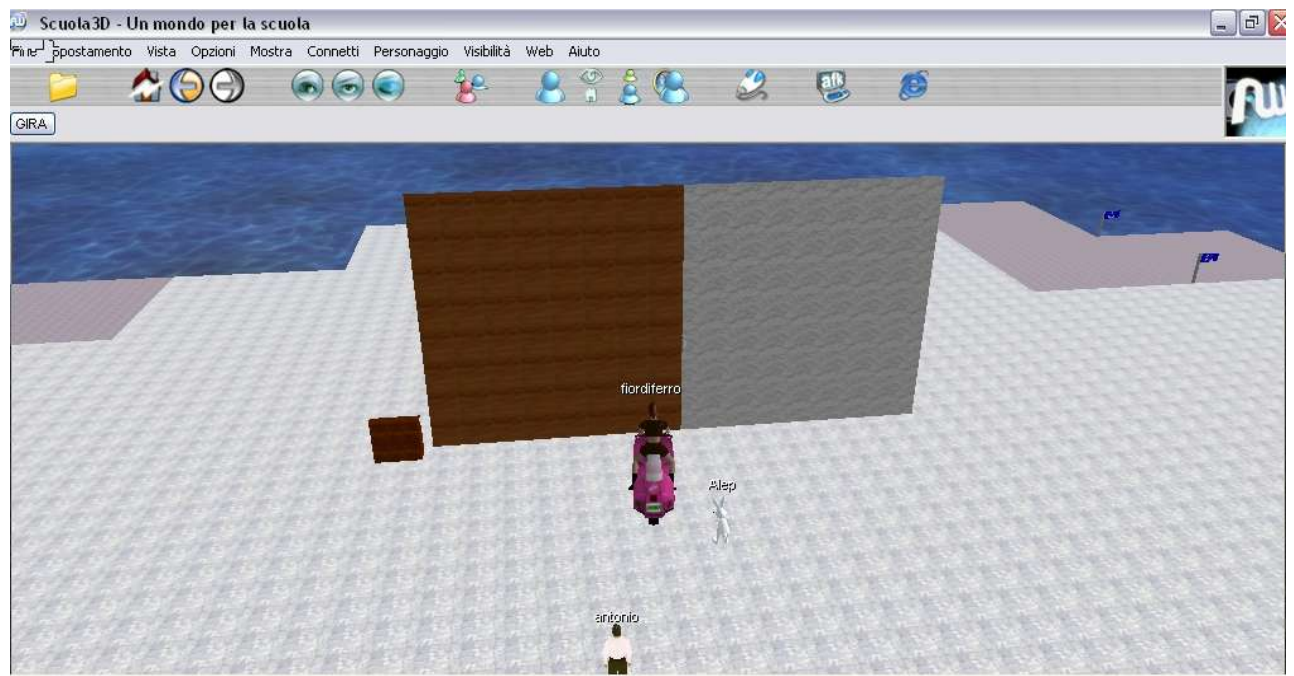

Cambiamo la texture ad uno dei due muri

| antonio: | ok                                                                                                    |
|----------|----------------------------------------------------------------------------------------------------|
| Alep:    | ri è il tipo di rivestimento se guardi con questo da l'effetto spiacevole<br>dove è sovrapposto       |
| Alep:    | le iniziali indicano che materiale è per esempio                                                      |
| Alep:    | le =legno                                                                                             |
| Alep:    | ce=ceramica                                                                                           |
| Alep:    | te=tegole                                                                                             |
| Alep:    | il numero dopo è perchè per ogni tipologia abbiamo diverse texture                                    |
| Alep:    | per provare i diversi legni basta scrivere le01 le02 le03 e cosi via                                  |
| antonio: | ok                                                                                                    |
| Alep:    | in questo link che è dell'aiuto o manule alla voce magazzino trovi tutto<br>su qyesto tipo di oggetti |
|          | http://www.activeworlds.bz.it/scuola3d/help/oggetticomuni.html                                        |
| Alep:    | poi la parte <b>mur indica che è un muro, pav che è un pavimento</b>                                  |
| Alep:    | arc che è un arco                                                                                     |
| Alep:    | col=colonna sca=scala e cosi via                                                                      |
| Alep:    | i possibili nomi li trovi sempre nella pagina che ho dato prima                                       |
| Alep:    | prova a vedere se dall'aito delle schede trovi la pagina che ti ho detto                              |
| Alep:    | schede, aiuto,magazzino, oggetti modulari                                                             |
| antonio: | ok                                                                                                    |
| Alep:    | se non ci riesci spiego passo passo                                                                   |
| antonio: | fatto                                                                                                 |
| antonio: | scusa, non ti capisco                                                                                 |
| Alep:    | non trovi la pagina?                                                                                  |
| Alep:    | o non capisci mur=muro?                                                                               |
| antonio: | Non capisco: schede, aiuto,magazzino, oggetti modulari                                                |
| Alep:    | bene allora                                                                                           |
| Alep:    | se premi diverse volte f9 appare e scompare una finestrella,                                          |
|          | visualizzala, quelle sono le schede                                                                   |
| Alep:    | lì trovi <b>aiuto , magazzino , oggetti modulari</b>                                                  |
| Alep:    | sono menu e sottomenu in pratica                                                                      |
| Alep:    | pi16/mur808 alla fine c'è 808                                                                         |

| Alep:         | 808 sono le dimensioni in metri                                                                                                    |
|---------------|----------------------------------------------------------------------------------------------------|
| Alep:         | 8 metri in larghezza                                                                                                    |
| Alep:         | 0 di profondită                                                                                                    |
| Alep:         | 8 di altezza                                                                                                    |
| antonio:      | OK                                                                                                    |
| Alep:         | 0 di profondità perché il muro è piatto                                                                                                    |
| Alep:         | qui non puoi mettere tutti i numeri che vuoi                                                                                                    |
| Alep:         | ma solo quelli che trovi nel magazzino degli oggetti modulari qui nel<br>mondo o in quelle pagine web che ti ho fatto vedere prima                     |
| Alep:         | se vuoi un muro più basso, alto 4 metri scriverai pi16/mur804                                                                                          |
| Alep:         | esatto                                                                                                    |
| Alep:         | ci sono alcuni simboli particolari                                                                                                    |
| Alep:         | - (meno) vuol dire 25 centimentri (1 ti ricordo e un metro)                                                                                            |
| Alep:         | = (uguale) é 50 cm                                                                                                    |
| Alep:         | + (più) è 10 metri                                                                                                    |
| Alep:         | vanno usati come se fossero cifre                                                                                                    |
| Alep:         | vedi il mro di adesso per esempio                                                                                                    |
| Alep:         | pi16/mur=05                                                                                                    |
| Alep:         | é di 50 cm di larghezza                                                                                                    |
| antonio:      | ok                                                                                                    |
| [Bidello]-17: | 50:45:E' entrato Nicomarti                                                                                                    |
| Alep:         | devi tenere presente che il programma non accetta oggetti<br>ridimensionabili , ossia mi spiego                                                        |
| Alep:         | un muro da 5 metri non è un muro da un metro stirato X5                                                                                                |
| Alep:         | ma sono 2 oggetti diversi                                                                                                    |
| antonio:      | ???                                                                                                    |
| Alep:         | si è una spiegazione fisica                                                                                                    |
| Fiordiferro:  | anche metafisica, mi sembra 😊                                                                                                    |
| Alep:         | ti spiego                                                                                                    |
| Alep:         | tu potresti pensare che il programma ha un unico muro in memoria                                                                                       |
| Alep:         | per esempio pi16/mur101                                                                                                    |
| Alep:         | e se dici pi16/mur201 l                                                                                                    |
| Alep:         | lui prenda quel muro e lo metta 2 volte automaticamente                                                                                                |
| Alep:         | non e cosi                                                                                                    |
| Alep:         | per ogni oggetto che usi c'è un oggetto conservato nel magazzino                                                                                       |
| Alep:         | vuol dire che non puoi usare qualsiasi combinazioni di numeri con gli<br>oggetti , ma solo quelle predefinite                                          |
| Alep:         | perchè deve esserci l'oggetto corrispondente in magazzino                                                                                              |
| antonio:      | quelle della tabella                                                                                                    |
| Alep:         | per esempiopi16/mur705 non esiste                                                                                                    |
| Alep:         | gli oggetti disponibili sono tantissimi , circa 270.000                                                                                                |
| antonio:      | ok                                                                                                    |
| Alep:         | quindi se ti serve una misura che non cè la componi con più oggetti più piccoli                                                                        |
| Alep:         | questo è il discorso su quelli che io chiamo oggetti modulari , in genere<br>sono oggetti semplici come forma che usano una sola texture<br>(immagine) |
| Alep:         | tipo pavimenti , muri , archi , scale etc                                                                                                    |
| Alep:         | oltre questi oggetti ci sono gli oggetti vari                                                                                                    |
| antonio:      | ok                                                                                                    |
| Alep:         | clicca qui http://www.activeworlds.bz.it/scuola3d/oggetti.php                                                                                          |
| Alep:         | è il magazzino degli oggetti vari                                                                                                    |
|               |                                                                                                    |

| Alep:    | scegli una tipologia per esempio alberi                 |
|----------|---------------------------------------------------------|
| antonio: | ok                                                      |
| Alep:    | dai ok                                                  |
| Alep:    | e ti compaiono gli alberi che esistono qui              |
| Alep:    | se vuoi mettere un albero cerchi un albero che ti piace |
| Alep:    | copi il nome                                            |
| Alep:    | e lo riporti qui in un oggetto qualsiasi                |
| Alep:    | un muro per esempio                                     |
| Alep:    | ed hai un albero                                        |
| Alep:    | perfetto                                                |
|          |                                                         |

Alep: adesso sai quasi tutto

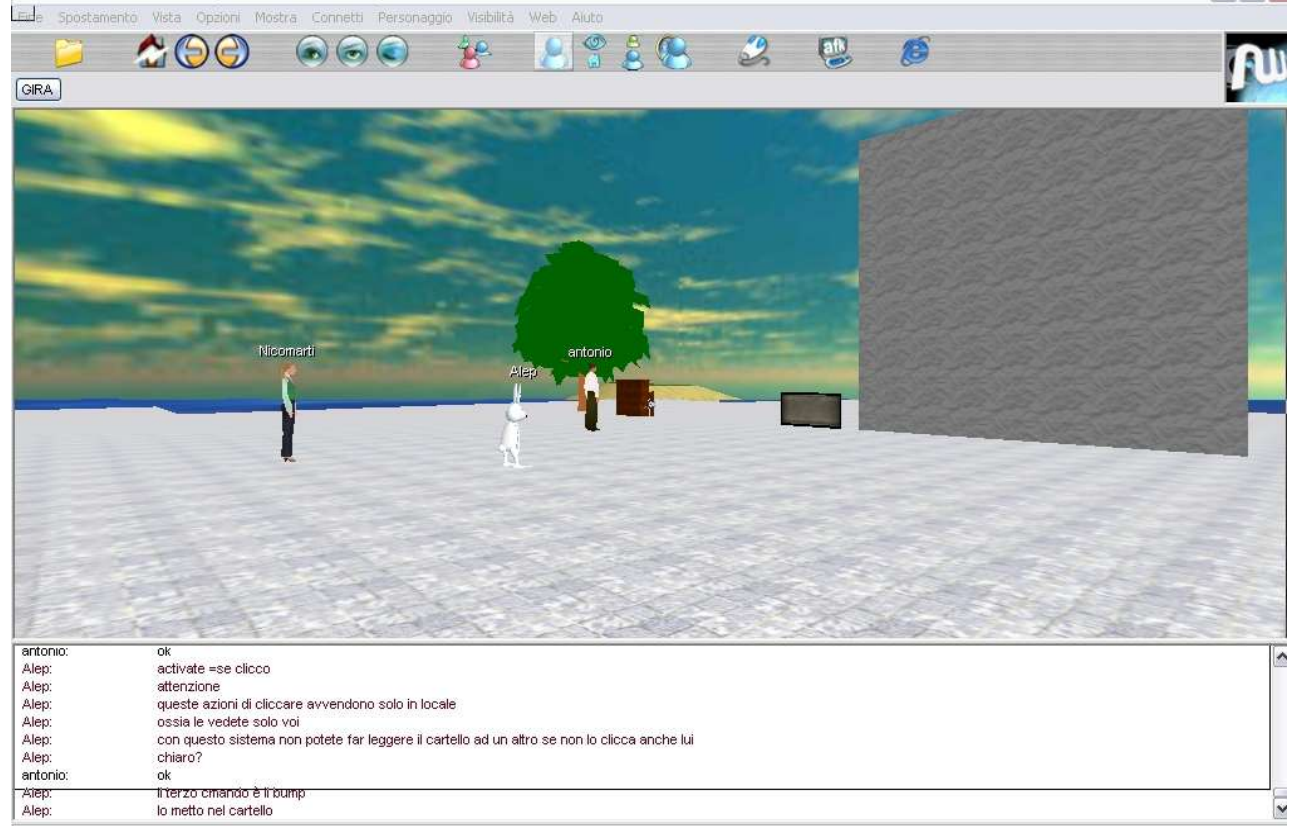

- 0 ×

L'oggetto prende la forma del nome. L'oggetto è il suo nome. I nomi sono significato.

| Alep:        | ti senti pronto per completare la lezione?                                   |
|--------------|------------------------------------------------------------------------------|
| Alep:        | bene metti questo oggetto , sign3                                            |
| Alep:        | è un cartello                                                                |
| Alep:        | bene                                                                         |
| Alep:        | in alcuni oggetti puoi mettere dei testi                                     |
| Alep:        | lo metto io e poi tu guardi cosa ho fatto                                    |
| Alep:        | clicca con il destro e guardalo                                              |
| Alep:        | in alto in descrizione ho messo il testo                                     |
| Alep:        | in basso ho messo il comando che gli fa utilizzare il cartello come cartello |
| Nicomarti:   | ehm alep ed antonio posso partecipare alla lezione???                        |
| Fiordiferro: | ciao nic                                                                     |
| Alep:        | certo nico :-))                                                              |
| antonio:     | Ciao Nicomarti!                                                              |
| antonio:     | certo!                                                                       |
| Fiordiferro: | vieni vicino nic ti faccio una foto                                          |

# Alep:il comando è composto da 2 parti in questo casoAlep:create e sign

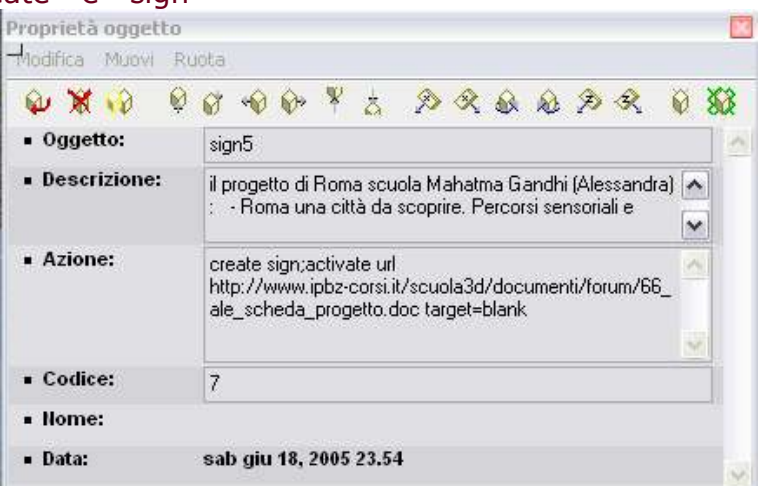

Un esempio di cartello (sign5) con i comandi create sign, activate url nel campo Azione

| Alep:      | allora il create è il tipo di azione che vogliamo che si verifichi e<br>il sign è l'ordine di funzionare come cartello |
|------------|----------------------------------------------------------------------------------------------------|
| Nicomarti: | fiore! ci sei anche tu!                                                                                                |
| Alep:      | il create implica un effetto immediato                                                                                 |
| Alep:      | ossia scrivocreate ed il cartello diventa un sign                                                                      |
| Alep:      | oltre il create abbiamo altre 2 possibilità                                                                            |
| Alep:      | l'activate                                                                                                    |
| Alep:      | adesso modifico il cartello                                                                                            |
| Alep:      | andate con il mouse sopra il cartello e compare una manina. Ciccate. È<br>un url.                                      |
| antonio:   | ok                                                                                                    |
| Alep:      | l'activate non ha una azione immediata ma conseguenza di un click                                                      |
| Alep:      | create=immediato                                                                                                    |
| antonio:   | ok                                                                                                    |
| Alep:      | activate =se clicco                                                                                                    |
| Alep:      | attenzione                                                                                                    |
| Alep:      | queste azioni di cliccare avvendono solo in locale                                                                     |
| Alep:      | ossia le vedete solo voi                                                                                               |
| Alep:      | con questo sistema non potete far leggere il cartello ad un altro se non<br>lo clicca anche lui                        |
| Alep:      | chiaro?                                                                                                    |
| antonio:   | ok                                                                                                    |
| Alep:      | il terzo comando è il bump                                                                                             |
| Alep:      | lo metto nel cartello                                                                                                  |
| Alep:      | il cartello non si legge                                                                                               |
| Alep:      | il cartello sarà leggibile se lo urtate                                                                                |
| Alep:      | provate                                                                                                    |
| Alep:      | anche questa azione è solo in locale                                                                                   |
| Alep:      | come per l'activate                                                                                                    |
| Nicomarti: | visto                                                                                                    |
| Alep:      | col sign l'activate ed il bump hanno poco senso ma in altri casi sono<br>utilissimi                                    |
| antonio:   | ok                                                                                                    |
| Nicomarti: | per esempio bump per aprire una porta va bene?                                                                         |

Alep: per esempio se in un cartello mettere una foto e volete che cliccando si apra una pagina internet vi servirà un activate Alep: provare e controllate poi ci sono 2 comandi nel cartello un create ed un activate Alep: il create fa si che la scritta sia visibile subito Alep: Alep: l'activate apre l'url se cliccato Alep: chiaro? Alep: create sign; activate url www.icmerano2.it antonio: ok attenzione a non confondere il senso del create, activate e Alep: bump con il sign o url i primi tre decidono solo la modalità di funzionamento Alep: ali altri cosa deve fare Alep: chiaro? Alep: Nicomarti: ehm Nicomarti: mi pare ripeto cosi è chiaro Alep: antonio: ok Nicomarti: sono piuttosto dura Nicomarti: :-)) create esegue subito, activate esegue quando clicchi, bump Alep: esegue quando tocchi Alep: questi sono i primi tre Alep: cosa esegui? Nicomarti: sì ci sono il sign e il url Alep: Nicomarti: sign un cartello con scritta regole di sintassi per le azioni (questi comandi si chiamano azioni) Alep: Alep: in ogni azione può essere messo una sola volta lo stesso tipo di azione, ossia potete mettere un solo create, un solo activate ed un solo bump Alep: quindi niente create sign; create picture Alep: se dovete fare 2 cose mettete un solo create e scrivete cosi Alep: Alep: create sign, picture ossai separate le azioni con la , (virgola) Alep: Nicomarti: non il punto e virgola? Alep: picture è come il sign solo che invece che un testo mette un quadro preso da internet il ; separa i comani create activate bump Alep: Alep: un esempio anches e senza senso create sign, picture ; bump url www.icmerano2.it Alep: Alep: il sign e il picture saranno eseguiti subito l'url quando sbattete contro l'oggetto Alep: quindi il ; separa la tipologia di esecuzione (create activate bump) Alep: la, le singole azioni all'interno di una unica tipologia di azione Alep: Alep: molti comandi hanno un sacco di opzioni non ci vogliono mai nè , nè ; all'interno delle opzioni Alep: Alep: per esempio controllate Alep: ho messo le opzioni che decidono che lo sfondo del cartello è rosso e la Alep: scritta gialla color cosa vuol dire è intuitivo Alep:

| Alep:      | bcolor sta per backgroundcolor                                            |
|------------|---------------------------------------------------------------------------|
| Alep:      | che in inglese vuol dire colore dello sfondo (colore di dietro)           |
| Alep:      | io adesso non stare a vedere tutti i possibili comandi                    |
| Alep:      | sono indicati molto bene nel manuale                                      |
| Alep:      | ed adesso vi creerei solo confuzione                                      |
| Alep:      | confusione                                                                |
| antonio:   | ok                                                                        |
| Alep:      | vi invito a fare pratica con queste cose                                  |
| antonio:   | Avrei una domanda                                                         |
| Alep:      | tenete presente che è normale che adesso vi sembri tutto chiaro e che     |
|            | domani vi sembrerà un film mai visto                                      |
| antonio:   | Come posso creare un pavimento/soffitto?                                  |
| Alep:      | il cervello ha bisogno di un paio di giorni per macinare :-))             |
| Alep:      | duplichi un pavimento e lo sollevi                                        |
| Nicomarti: | alep e posso creare una texture da una foto?                              |
| Alep:      | attento che quando duplichi pavimenti è facile perderli se non lo sollevi |
|            | perche si sovrappongono agli altri pavimenti e diventa difficile trovarli |

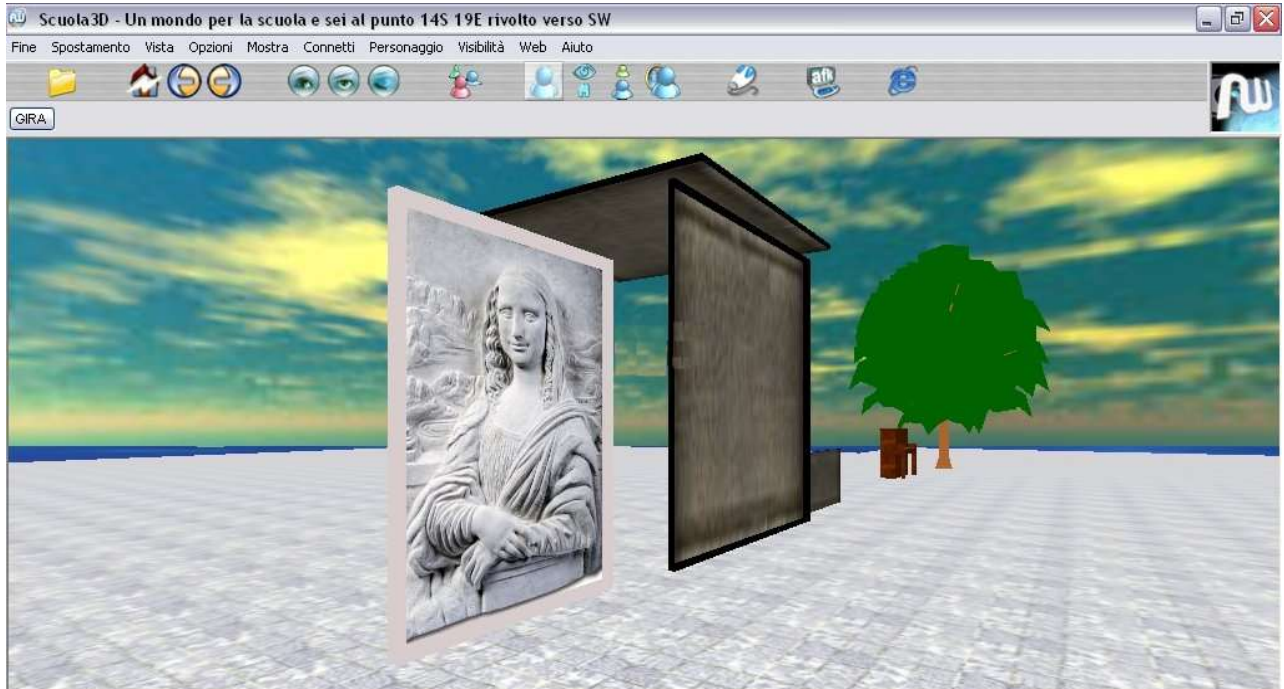

Una picture, un oggetto-tetto, un albero, tutti creati con un copia/incolla, lo spostamento, la modifica delle proprietà nella finestra dell'oggetto (tasto destro)

| antonio:<br>Nicomarti:<br>Alep:<br>Alep:<br>Alep:<br>Alep:<br>Alep:<br>Nicomarti: | va bene?<br>( ne ho persi tanti)<br>tutto quello che è qui deve stare in un sito internet<br>o meglio ancora nel nostro server degli oggetti<br>nicomarti ti ricordo che abbiamo costruito la tua scuola con delle foto<br>per altro<br>giàè veroma se la foto è solo depositata ad un url? |
|-----------------------------------------------------------------------------------|----------------------------------------------------------------------------------------------------|
| Alep:                                                                             | allora                                                                                                    |
| Alep:                                                                             | se il cartello accetta il create picture tu puoi collegarti a qualsiasi sito                                                                                                    |
| Alep:                                                                             | se invece deve essere una texture va per forza nel server                                                                                                    |
| Fiordiferro:                                                                      | ragazzi se vi muovete vi riprendo in movimento :))))                                                                                                    |
| Alep:                                                                             | qui c'è un esempio di foto in un url nicomarti                                                                                                    |
| Fiordiferro:                                                                      | perfetto                                                                                                    |

| Alep:             | ricordatevi che qui funzionano solo le immagini *.jpg                          |
|-------------------|--------------------------------------------------------------------------------|
| Alep:             | niente *.bmp e niente *.gif                                                    |
| Nicomarti:        | sì                                                                             |
| Alep:             | DOMANDE?                                                                       |
| Alep:             | :-))                                                                           |
| Alep:             | risposte?                                                                      |
| antonio:          | Vorrei mettere un disegno preso dal mio sito sul muro grande                   |
| Alep:             | basta che metti il percorso completo del disegno                               |
| Alep:             | ma sul muro no                                                                 |
| Alep:             | il muro non accetta disegni                                                    |
| antonio:          | è sign5                                                                        |
| Alep:             | per i disegni devi usare i pict                                                |
| Alep:             | l'ggetto deve essere costruito in modo da accettere la scritta o il disegno    |
| antonio:<br>Alep: | volevo dire un'immagine jpg<br>non puoi mettere scritte o disegni dove ti pare |
| Alep:             | usa un zpict1 p zpict2 o un zpict3                                             |

Intanto.... Alep e Nicomarti catapultano Fiordiferro sotto la superficie, nell'acqua

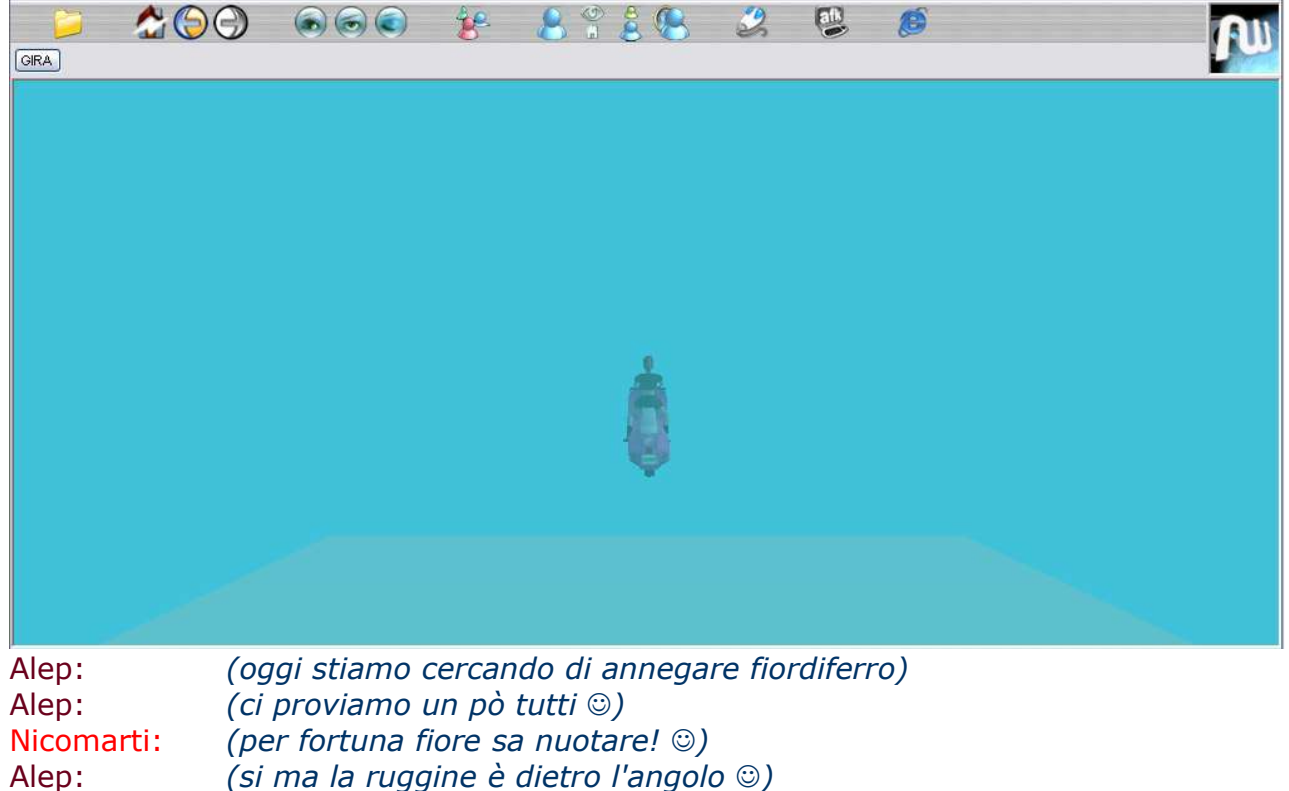

| Nicomarti:                                                                          | (ehehhehe)                                                                                                    |
|-------------------------------------------------------------------------------------|----------------------------------------------------------------------------------------------------|
| Alep:<br>antonio:<br>Alep:<br>Alep:<br>Alep:<br>antonio:<br>Alep:<br>Alep:<br>Alep: | se vuoi qualcosa che abbia la dimensione di un muro usa il pictwll<br>ok fatto<br>perfetto<br>alcuni comandi facili<br>ancora più grande<br>megalomane!<br>per le foto in genere qui i quadri hanno tre porporzioni fisse<br>ossia rettangolare bassa, quadrata e rettangolare alta |
| •                                                                                   |                                                                                                    |

## Nicomarti:

## pictwllh è il formato più grande? Questo terreno assomiglia all'incubo dei miei insegnanti! antonio:

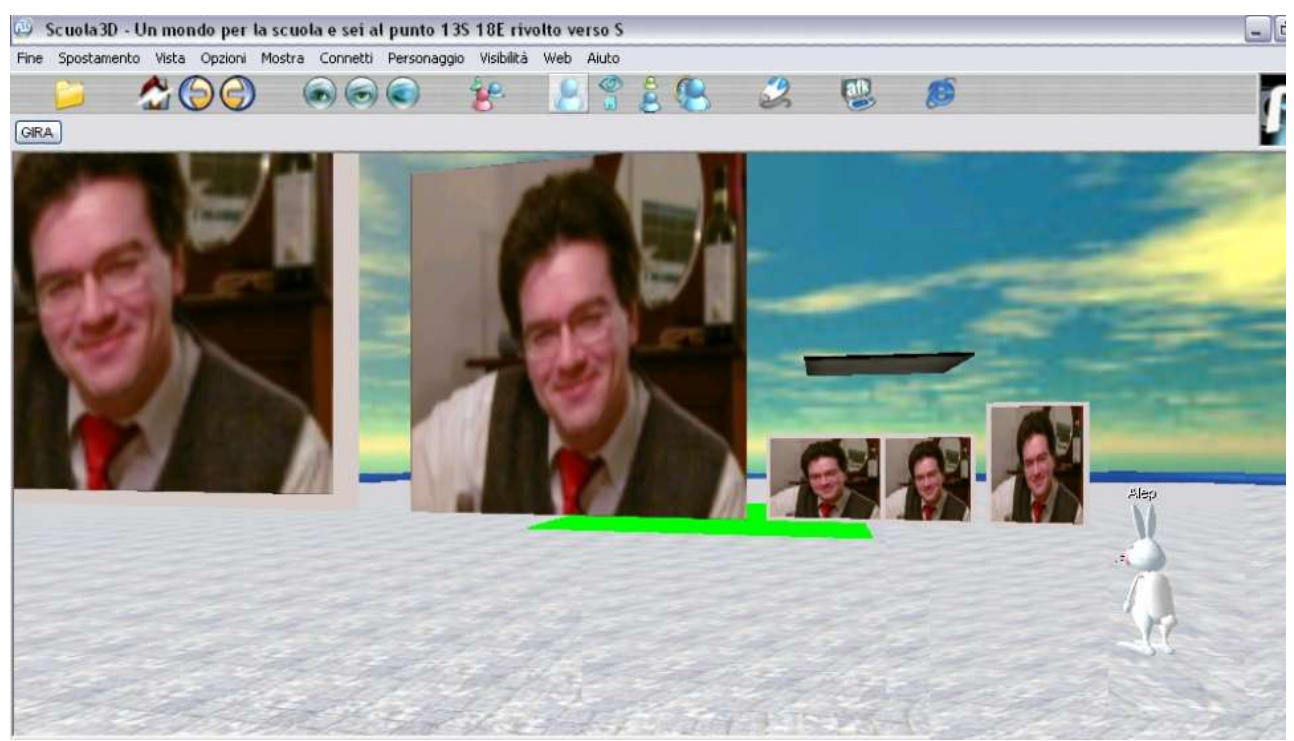

Antonio Riccò prova ad inserire una immagine nel pictwllh

| Alep:          | ed i cartelli accettano al massimo 255 caratteri                   |
|----------------|--------------------------------------------------------------------|
| Alep:          | ci sono oggetti ancora più grandi ma come pict si                  |
| Alep:          |                                                                    |
|                | ecco ord milliorna                                                 |
| Alep:          | c e anche il pictwik che sta per waik camminare che e un pacimento |
| Alen:          | c'è una megaschermo che è ancora + grande                          |
| Nicomarti:     | antonio! sei un gigante!                                           |
| Alep:          | lo usiamo per i cinema il megaschermo                              |
| antonio:       | Alep, noi ti ringraziamo. Ora però vorremmo andare: ti possiamo    |
|                | offrire un caffè?                                                  |
| Alep:          | certo                                                              |
| Alep:          | solo un'ultima cosa                                                |
| Nicomarti:     | cosa?                                                              |
| antonio:       | sì?                                                                |
| Alep:          | Il modo migliore di imparare qui è guardare cosa fanno gli altri   |
| antonio:       | non solo qui                                                       |
| Nicomarti:     | ehmdirei che copiare mi aiuta tanto                                |
| Alep:          | e poi usare il manuale.alla voce costruire comandi ci sono tutti i |
|                | comandi che accetta e come fungono                                 |
| antonio:       | copiare creativamente!                                             |
| Alep:          | certo nico :))                                                     |
| Alep:          | cmq                                                                |
| Alep: se tra 3 | giorni avete il malditesta cercatemi:-))                           |